## How to: Share a file with OneDrive

Important: Your myBVC OneDrive will expire when you are no longer enrolled at Bow Valley College. If you have important personal documents, photos or files, you should save those to a personal OneDrive.

1. You can access your OneDrive online at: <u>OneDrive.com</u>. You will need to sign in with your myBVC email and password to access your OneDrive.

You can also sync your OneDrive to your computer – you will always have access to your files, even when you're not connected to the internet.

2. To share a file, you can:

- a) Open the document and select the "Share" button found on the top toolbar. Click once on the "Share..." option in the drop down menu
- b) Find your document in your file manager and right click to select it. Then click once on Share

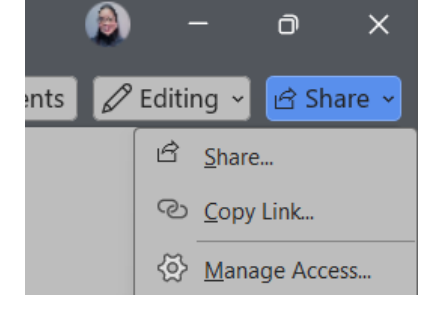

| $\bigcirc$ | C | Name ↑ ~             | Modifi     | ion () v |
|------------|---|----------------------|------------|----------|
|            |   | Android - myBVC wi   | 🗃 Open     | >        |
| •          |   |                      | [] Preview | :4       |
|            |   | Apple - myBVC wifi.p | 🖄 Share    | 24       |
|            |   |                      | Copy link  |          |

3. A pop-up will appear on screen. Do not type anything in the boxes. Instead, click on the "Gear" button on the bottom right of the pop-up box.

| Share "Android - mVC wifi.pdf" $\ \ \cdots \ \ \odot \ \ \times$ |             |  |        |  |  |  |
|------------------------------------------------------------------|-------------|--|--------|--|--|--|
| မိ Add a name, group                                             | , or email  |  | @ ~    |  |  |  |
| 🖄 Add a message                                                  |             |  |        |  |  |  |
| ð                                                                | ා Copy link |  | ⊳ Send |  |  |  |

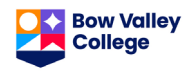

## 4. In the "Link Settings" window, change these options:

- Choose the dot beside: "People in Bow Valley College"
- Change the option from "Can View" to: "Can Edit"
- Choose an expiration date or leave this box blank

|          | Android - myBVC wifi.pdf                                                                                   | ^          |                      |
|----------|----------------------------------------------------------------------------------------------------|------------|----------------------|
| The I    | link works for                                                                                             |            |                      |
| ٥        | People in Bow Valley College<br>Share with people in Bow Valley College, organization account<br>required. | ۲          |                      |
| 8        | Only people with existing access ①                                                                         | $\bigcirc$ | Change these options |
| <u>@</u> | People you choose 🛈                                                                                        | $\bigcirc$ |                      |
| More     | e settings                                                                                                 |            |                      |
| 0        | Can edit                                                                                                   | $\sim$     |                      |
|          | Set expiration date (MM/DD/YYYY)                                                                           | ×          | Then choose Apply    |
|          |                                                                                                    |            |                      |

5. Click on the blue "Apply" button.

6. On the next screen, click on the "Copy Link" button to create a link to your file. Paste this link into an email, Teams message, or D2L post to share the file with your instructor or classmates.

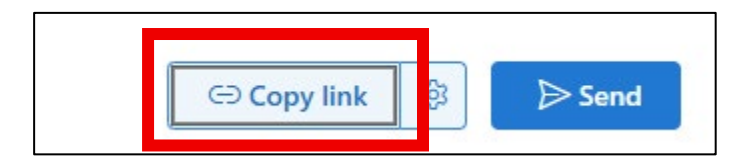

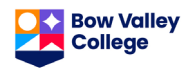